**ePRONICS** 

© OPUSER V

## スケマティックエディタ シンボル自動アライメント

シンボルを配置後、整列させる機能です。

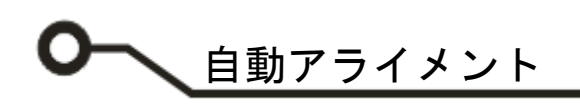

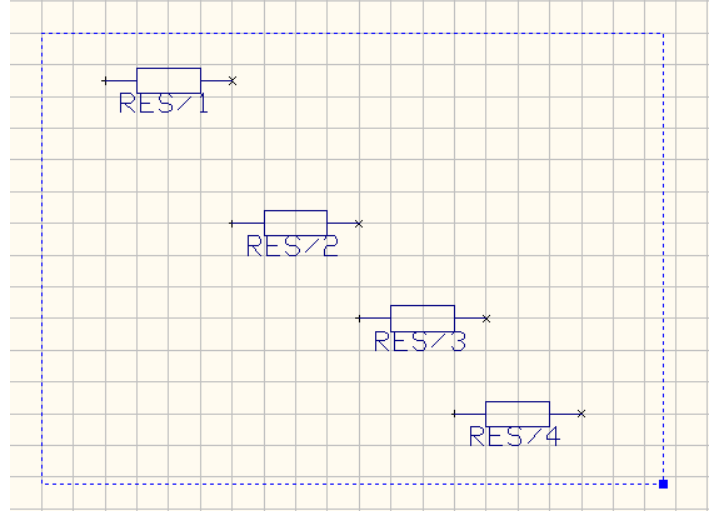

整列させるシンボルを選択します

選択は Shift + 左ドラッグで行います。

右クリックメニューからパレット/スケマティッ ク部品を選択します。

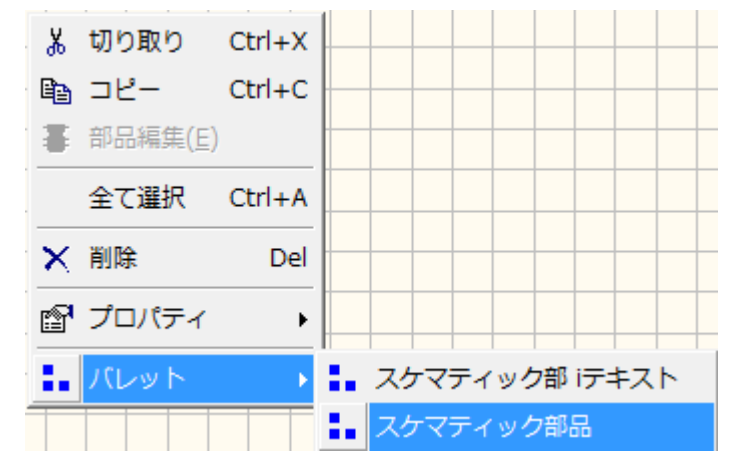

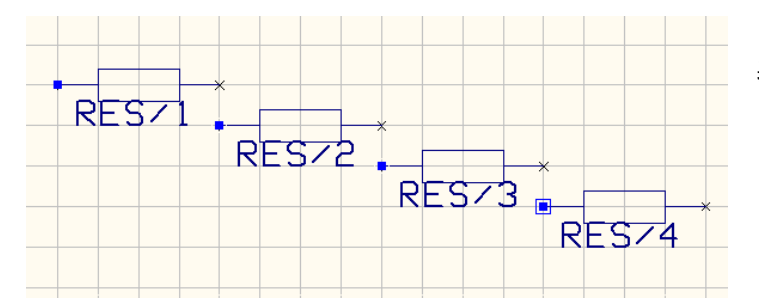

基準点が表示されます。

自動アライメント

말 - 운 - 臣 - 편 - 尊

メニューにある位置調整を使用します。

表示されていない場合は、メニュー表示ツールバ ーから位置調整ヘチェックを入れます。

基準点を水平/垂直に等間隔/増加/減少/削除

| ┉▼ 쑴 ▼ ⊫                                      | 음 🔻 📮 🖛 |
|-----------------------------------------------|---------|
| ┅∘ 等間隔                                        | 움 等間隔   |
| 25 増加                                         | 善幸 増加   |
| ₽₽ 減少                                         | 봄 減少    |
| い いちゅう ひょう ひょう ひょう ひょう ひょう ひょう ひょう ひょう ひょう ひょ | 合業削除    |

増加/減少の場合は値を入力します。

承認をクリック、修正されます。

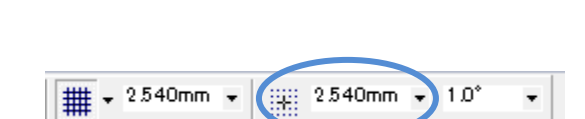

RES73

連続で間隔を変更する場合は \*\*\* そ\* をクリックします。間隔の値はスナップの値で変更されます。

基準点を左/中央/右でそろえる

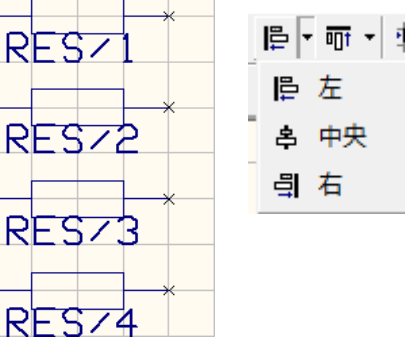

RES74

X

承認

キャンセル

基準点を上部/中央/下部でそろえる

|             | · 🛱 |
|-------------|-----|
| 00 <u>†</u> | 上部  |
| <b>•</b> }  | 中央  |
| <u>001</u>  | 下部  |

中 基準点をスナップ上へ配置

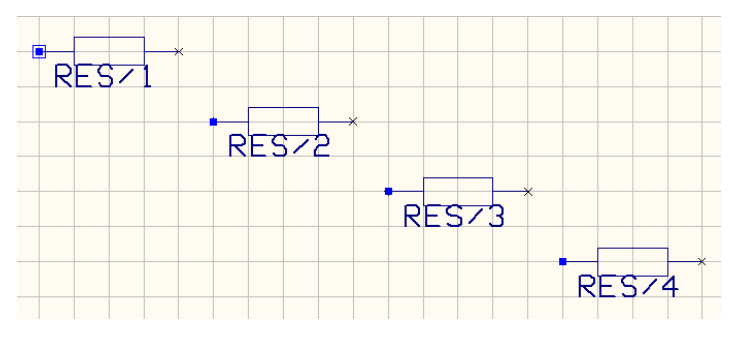

スペース増加 スペース増加分を入力

2.54

RES-2

RES/